Destwin Quick Reference Console Version 1.3 How to change or add a customer's e-mail address 20-JUN-10

This Quick Reference Guide describes how to change an existing e-mail address or add a new e-mail address to a customer's account.

| 🕙 Fuel Demo - Daily Sales Activity - Mozilla Firefox                           |                               |                  |   |          |              |            |         |            |                 |             |               | _ <b>_</b> × |
|--------------------------------------------------------------------------------|-------------------------------|------------------|---|----------|--------------|------------|---------|------------|-----------------|-------------|---------------|--------------|
| Eile Edit View History Bookmarks Tools Help                                    |                               |                  |   |          |              |            |         |            |                 |             |               |              |
| C 🗙 🔂 C 🕹 🕼 destwin.com                                                        | https://fueldemo.destwin.com/ | dailysalesreport |   |          |              |            |         | ☆          | 🔹 🚼 🛛 Googl     | e           |               | ۶ 🔍          |
| (( OTRS :: Login (( OTRS :: Manual 😂 Destwin Files                             | 📄 destwin_html 📄 [INT] :      | õign in          |   |          |              |            |         |            |                 |             |               |              |
| 💊 Fuel Demo - Daily Sales Activity 🔗                                           |                               |                  |   |          |              |            |         |            |                 |             |               | -            |
| $\not\!\!\!\!\!\!\!\!\!\!\!\!\!\!\!\!\!\!\!\!\!\!\!\!\!\!\!\!\!\!\!\!\!\!\!\!$ | dmin" on destwin.com?         |                  |   |          |              |            |         |            | <u>R</u> emembe | Never for 1 | This Site Not | Now          |
|                                                                                |                               |                  |   |          |              |            |         |            |                 |             |               | -            |
|                                                                                |                               |                  |   |          |              |            |         |            |                 |             |               |              |
|                                                                                |                               |                  |   |          |              |            |         |            |                 |             |               |              |
|                                                                                |                               |                  |   |          |              |            |         | Deale      | r Mana          | ndeme       | nt Cor        | loor         |
|                                                                                |                               |                  |   |          |              |            |         |            | h toole :       | for the C   |               |              |
|                                                                                |                               | тм               |   |          |              |            |         | vv         | en tools        |             |               | Client Fr    |
|                                                                                |                               |                  |   |          |              |            |         |            |                 |             |               |              |
| Admin Functio                                                                  | ons Contra                    | ct Mgmt          |   | Risk Mgm | t            | Prici      | ng      | Pa         | yments          |             | Scheduler     |              |
| Advanced Fund                                                                  | tions                         |                  |   |          |              |            |         |            |                 | _           |               |              |
| Daily St                                                                       |                               |                  |   | From     |              |            | _       | т          | ·               |             |               | D            |
| Categories                                                                     |                               |                  |   |          | - II week ay |            |         |            | <u> </u>        |             |               |              |
| Configuratio                                                                   | ns ice Contrac                | :ts              |   | Prebuy   | Contracts    | 6          |         | Fixed Pric | e Contracts     | -           | Total         | Daily        |
| Date Set-Up                                                                    | Avg<br>Price                  | Avg<br>Fee       | # | Volume   | Avg<br>Price | Avg<br>Fee | Step 1  |            | Ava             | Ava         |               |              |
| 2010-06                                                                        |                               |                  |   | 0        |              | /          | Click o | n Passwor  | d Mgmt.         |             |               |              |
| 2010-06 Documents                                                              |                               |                  |   | 0        |              |            |         |            |                 |             |               |              |
| 2010-06 E-Mail                                                                 | Bulk                          | Email            |   | 0        |              |            | 2       | 1,600      | 2.199           | 0.012       | 6             |              |
| 2010-06 Customer Usa                                                           | age Email Ma                  | nagement         | 1 | 847      | 2.379        | 0.035      | 3       | 3,200      | 2.199           | 0.009       | 11            |              |
| 2010-06 Account Sea                                                            | reh Basswa                    | ard Mamt         | 4 | 900      | 4.399        |            | 3       | 2,200      | 2.692           | 0.032       | 10            |              |
| 2010-06                                                                        |                               |                  | 1 | 700      | 3.699        |            | 6       | 5,525      | 3.838           | 0.011       | 14            |              |
| Content Manage                                                                 | ement DERA                    | 0.011            |   | 0        |              |            | 4       | 1 400      | 4 000           | 0.007       | 0             | -            |
| https://fueldemo.destwin.com/passwordmgmt                                      |                               |                  |   |          |              |            |         |            |                 |             |               |              |
| Destwin Administrator Panel                                                    |                               |                  |   |          |              |            |         |            |                 |             |               |              |

| <mark>el Demo - Manage Passwords - Mozilla Firefox</mark><br>Edit View History Bookmarks <u>T</u> ools <u>H</u> elp |                          |                                      |                                           |
|----------------------------------------------------------------------------------------------------|--------------------------|--------------------------------------|-------------------------------------------|
| C X 🟠 estwin.com https://fueldemo.destwin.com/passwordmgmt                                                          |                          | ☆ •                                  | 😗 - Google                                |
| TRS :: Login ( OTRS :: Manual 💡 Destwin Files 🗋 destwin_html 📋 [INT] Sign in                                        |                          |                                      |                                           |
| iuel Demo - Manage Passwords 🛛 🔅                                                                                    |                          |                                      |                                           |
|                                                                                                    |                          |                                      |                                           |
| <b>Destwin</b>                                                                                                    | Dea                      | aler Manageme<br>Web tools for the C | nt Console v1.3<br>Dil & Propane Industry |
| Admin Functions Contract Mgmt Risk Mgmt                                                                             | Pricing                  | Payments                             | Scheduler                                 |
| Manage Passwords<br>Admin Home > Manage Passwords                                                                   |                          |                                      |                                           |
| Back to Previous Page                                                                                               |                          |                                      |                                           |
|                                                                                                    |                          |                                      |                                           |
| View Help     Add New Hear                                                                                          |                          |                                      |                                           |
| Status: Search for a user to undate password Search for the Use                                                     | r whose e-mail address   | you want to                          |                                           |
| Search for People by:                                                                                               | earch by any of the par  | ameters shown.                       |                                           |
| Show All (remove search parameters) account number s                                                                | nce that is unique to ea | ich customer.                        |                                           |
| C rome                                                                                                    |                          |                                      |                                           |
| Obsername                                                                                                    |                          |                                      |                                           |
| Account Number                                                                                                    |                          |                                      |                                           |
| Filter                                                                                                    |                          |                                      |                                           |
|                                                                                                    |                          |                                      |                                           |
| No People Records Found.                                                                                            |                          |                                      |                                           |
|                                                                                                    |                          |                                      |                                           |
|                                                                                                    |                          |                                      |                                           |
| no Deseuverde Careen                                                                                                |                          |                                      |                                           |

| e Edit View Higtory Bookmarks Tools Help                                                                                                    |                                                                                                 |
|----------------------------------------------------------------------------------------------------|-------------------------------------------------------------------------------------------------|
| C 🗙 🏠 🚺 destwin.com https://fueldemo.destwin.com/passwordmgmt                                                                                                    | 🗘 • 🚷 • Google 🔎                                                                                |
| OTRS :: Login ( OTRS :: Manual 😝 Destwin Files 🗋 destwin_html 📄 [INT] Sign in                                                                                                    |                                                                                                 |
| Fuel Demo - Manage Passwords                                                                                                    |                                                                                                 |
|                                                                                                    |                                                                                                 |
| <b>Destwin</b>                                                                                                    | Dealer Management Console v1.3<br>Web tools for the Oil & Propane Industry<br>Client: Fuel Demo |
| Admin Functions Contract Mgmt Risk Mgmt                                                                                                    | Pricing Payments Scheduler                                                                      |
| Manage Passwords         Admin Home > Manage Passwords         Back to Previous Page         • View Help         • Add New User         Status: Search for a user to update password.         Search for People by:         © Show All (remove search parameters)         © D         Name | Number, or applicable character<br>tep 2.                                                       |
| Name     Username     Account Number     J3744245     Filter     Filter     No People Records Found.                                                                                                    | ter button to execute the search.                                                               |
|                                                                                                    |                                                                                                 |

|                                                                                                    | Scoth Bookman Tools Helb                                                                                                    |                                                                                                    |                    |                                                                                                    |                           |                                       |                                                 |                                                         |          |
|----------------------------------------------------------------------------------------------------|----------------------------------------------------------------------------------------------------|----------------------------------------------------------------------------------------------------|--------------------|----------------------------------------------------------------------------------------------------|---------------------------|---------------------------------------|-------------------------------------------------|---------------------------------------------------------|----------|
| - C                                                                                                    | 🗙 🏠 😫 destwin.com ht                                                                                                    | :tps://fueldemo.destwin.com/p                                                                                                    | passwordmgmt       |                                                                                                    |                           | 습·                                    | Google                                          |                                                         | >        |
| ::Login (( 🤇                                                                                                    | OTRS :: Manual 💡 Destwin Files 📘                                                                                                    | 🗋 destwin_html 📄 [INT] S                                                                                                    | iign in            |                                                                                                    |                           |                                       |                                                 |                                                         |          |
| Demo - Mar                                                                                                    | nage Passwords 🛛 🔆                                                                                                    |                                                                                                    |                    |                                                                                                    |                           |                                       |                                                 |                                                         |          |
|                                                                                                    |                                                                                                    |                                                                                                    |                    |                                                                                                    |                           |                                       |                                                 |                                                         |          |
|                                                                                                    | -                                                                                                    |                                                                                                    |                    |                                                                                                    |                           |                                       |                                                 |                                                         |          |
|                                                                                                    |                                                                                                    | - <b>1</b>                                                                                                    |                    |                                                                                                    | Dealer                    | Managemei                             | nt Conso                                        | Jo v1 3                                                 |          |
| Y                                                                                                    |                                                                                                    |                                                                                                    |                    |                                                                                                    | Dealei                    | tools for the O                       |                                                 |                                                         |          |
|                                                                                                    |                                                                                                    |                                                                                                    | тм                 |                                                                                                    | VVeb                      |                                       | Client: F                                       | Fuel Demo                                               |          |
|                                                                                                    |                                                                                                    |                                                                                                    |                    |                                                                                                    |                           |                                       |                                                 |                                                         |          |
|                                                                                                    | Admin Functions                                                                                                    | Contract Mgmt                                                                                                    | Risk               | Mgmt                                                                                                    | Pricing                   | Payments                              | Sched                                           | uler                                                    |          |
| Mono                                                                                                    | ao Dooowordo                                                                                                    |                                                                                                    |                    |                                                                                                    |                           |                                       |                                                 |                                                         |          |
|                                                                                                    | ge Passwords                                                                                                    |                                                                                                    |                    |                                                                                                    |                           |                                       |                                                 |                                                         |          |
| Aamin Ho                                                                                                    | me > Manage Masswords                                                                                                    | 1                                                                                                    |                    |                                                                                                    |                           |                                       |                                                 |                                                         |          |
| Back to P                                                                                                    | Previous Page                                                                                                    |                                                                                                    |                    |                                                                                                    |                           |                                       |                                                 |                                                         |          |
| Dave to .                                                                                                    | Tevious i age                                                                                                    |                                                                                                    |                    |                                                                                                    |                           |                                       |                                                 |                                                         |          |
|                                                                                                    |                                                                                                    |                                                                                                    |                    |                                                                                                    |                           |                                       |                                                 |                                                         |          |
|                                                                                                    |                                                                                                    |                                                                                                    |                    |                                                                                                    |                           |                                       |                                                 |                                                         | ٦        |
| •                                                                                                    | View Help                                                                                                    |                                                                                                    |                    |                                                                                                    |                           |                                       |                                                 |                                                         | 1        |
| :                                                                                                    | View Help<br>Add New User                                                                                                    |                                                                                                    |                    |                                                                                                    |                           |                                       |                                                 |                                                         |          |
| Status: Se                                                                                                    | View Help<br>Add New User<br>earch for a user to update p                                                                                                    | assword.                                                                                                    |                    |                                                                                                    |                           |                                       |                                                 |                                                         |          |
| Status: Se                                                                                                    | View Help<br>Add New User<br>earch for a user to update parts for Receive hy                                                                                                    | iassword.                                                                                                    |                    |                                                                                                    |                           |                                       |                                                 |                                                         |          |
| Status: Si                                                                                                    | View Help<br>Add New User<br>earch for a user to update p<br>earch for People by:                                                                                                    | iassword.                                                                                                    |                    |                                                                                                    | Ş                         | Step 5 (to chanç                      | je the existir                                  | ng e-mail a                                             | dc       |
| Status: Si<br>Se<br>(                                                                                            | View Help<br>Add New User<br>earch for a user to update p<br>earch for People by:<br>Show All (remove search par                                                                                               | assword.<br>rameters)                                                                                                    |                    |                                                                                                    | s<br>(                    | Step 5 (to chang<br>Click on the e-ma | <mark>je the existir</mark><br>iil address linl | <mark>1g e-mail a</mark><br>k to open a                 | dc<br>po |
| Status: Si                                                                                                    | View Help<br>Add New User<br>earch for a user to update p<br>earch for People by:<br>Show All (remove search par<br>ID<br>Name                                                                                 | )assword.<br>rameters)                                                                                                    |                    |                                                                                                    |                           | Step 5 (to chang<br>Click on the e-ma | <mark>je the existir</mark><br>il address lint  | <mark>1g e-mail a</mark><br>≺ to open a                 | dc       |
| Status: S<br>Sector Sector (<br>(<br>(<br>(<br>(<br>(<br>(                                                       | View Help<br>Add New User<br>earch for a user to update p<br>earch for People by:<br>Show All (remove search par<br>Do<br>Name<br>Username                                                                     | assword.<br>rameters)                                                                                                    |                    |                                                                                                    |                           | Step 5 (to chang<br>Click on the e-ma | <mark>je the existir</mark><br>il address lint  | <b>ng e-mail a</b><br>k to open a                       | dc<br>po |
| Status: S<br>Se<br>(<br>(<br>(<br>(<br>(<br>(<br>(<br>(<br>(                                                     | View Help<br>Add New User<br>earch for a user to update p<br>earch for People by:<br>Show All (remove search par<br>D<br>Name<br>Username<br>Account Number                                                    | assword.<br>rameters)                                                                                                    |                    |                                                                                                    |                           | Step 5 (to chang<br>Dick on the e-ma  | <mark>je the existir</mark><br>iil address link | n <mark>g e-mail a</mark><br>k to open a r              | po       |
| Status: S<br>Se<br>(<br>(<br>(<br>(<br>(<br>(<br>(<br>)<br>(<br>)<br>(<br>)<br>(<br>)<br>(<br>)<br>(<br>)<br>(   | View Help<br>Add New User<br>earch for a user to update p<br>earch for People by:<br>Show All (remove search par<br>D<br>Name<br>Username<br>Account Number<br>3744245                                         | assword.<br>rameters)                                                                                                    |                    |                                                                                                    |                           | Step 5 (to chang<br>Dick on the e-ma  | <mark>je the existin</mark><br>iil address link | 1 <b>g e-mail a</b><br>k to open a l                    | po       |
| Status: S<br>s<br>(<br>(<br>(<br>(<br>(<br>(<br>(<br>)<br>(<br>)<br>(<br>)<br>(<br>)<br>(<br>)<br>(<br>)<br>(    | View Help<br>Add New User<br>earch for a user to update p<br>earch for People by:<br>Show All (remove search par<br>ID<br>Name<br>Username<br>Account Number<br>3744245                                        | assword.<br>rameters)                                                                                                    |                    |                                                                                                    |                           | Step 5 (to chang<br>Click on the e-ma | <mark>je the existin</mark><br>iil address link | 1 <b>g e-mail a</b><br>k to open a ∣                    |          |
| Status: S<br>s<br>(<br>(<br>(<br>(<br>(<br>(<br>)<br>(<br>)<br>(<br>)<br>(<br>)<br>(<br>)<br>(<br>)<br>(<br>)    | View Help<br>Add New User<br>earch for a user to update p<br>earch for People by:<br>Show All (remove search par<br>D<br>Name<br>Username<br>Account Number<br>3744245                                         | assword.<br>rameters)                                                                                                    |                    |                                                                                                    |                           | Step 5 (to chang<br>Click on the e-ma | <mark>je the existin</mark><br>il address link  | 1 <b>g e-mail a</b><br>∢to open a l                     |          |
| * Status: S<br>Si<br>(<br>(<br>(<br>(<br>(<br>(<br>(<br>)<br>)<br>)<br>)<br>)<br>)<br>)<br>)<br>)<br>)<br>)<br>) | View Help<br>Add New User<br>earch for a user to update p<br>earch for People by:<br>Show All (remove search par<br>D<br>Name<br>Username<br>Account Number<br>3744245<br>Filter                               | assword.<br>rameters)<br>Username                                                                                                    | Group              | Email                                                                                                    | Account Number            | Step 5 (to chang<br>Click on the e-ma | <mark>je the existin</mark><br>il address link  | <mark>1g e-mail a</mark><br>< to open a l               |          |
| Status: S<br>S<br>(<br>(<br>(<br>(<br>(<br>(<br>(<br>)<br>)<br>)<br>)<br>)<br>)<br>)<br>)<br>)<br>)<br>)         | View Help<br>Add New User<br>earch for a user to update p<br>earch for People by:<br>Show All (remove search par<br>D<br>Name<br>Username<br>Account Number<br>3744245<br>Filter                               | assword.<br>rameters)<br>Username<br>1 3744/245                                                                                                    | Group              | Email Kamping Kangang Kangang Kan<br>Kangang Kangang Kangang Kangang Kangang Kangang Kangang Kangang Kangang Kangang Kangang Kangang Kangang Kangang Kangang Kangang Kangang Kangang Kangang Kangang Kangang Kangang Kangang Kangang Kangang Kangang Kangang Kangang Kangang Kangang Kanga | Account Number<br>3744245 | Step 5 (to chang<br>Click on the e-ma | <mark>je the existin</mark><br>il address link  | <mark>1g e-mail a</mark><br>< to open a  <br>Submit     |          |
| Status: S<br>S<br>(<br>(<br>(<br>(<br>(<br>(<br>(<br>)<br>)<br>)<br>)<br>)<br>)<br>)<br>)<br>)<br>)<br>)         | View Help<br>Add New User<br>earch for a user to update p<br>earch for People by:<br>Show All (remove search par<br>D<br>Name<br>Username<br>Account Number<br>3744245<br>Filter<br>Name<br>A ROBERT BERNSTEIN | rameters)<br>Vsername<br>Vsername<br>3744245                                                                                                    | Group<br>customers | Email<br>sample@yahoo.com<br>(add new one)                                                                                                    | Account Number<br>3744245 | Step 5 (to chang<br>Dick on the e-ma  | <mark>je the existin</mark><br>il address link  | <mark>1g e-mail a</mark><br>< to open a g<br>submit<br> |          |
| Status: S<br>S<br>(<br>(<br>(<br>(<br>(<br>(<br>(<br>(<br>(<br>(<br>(<br>(<br>(<br>(<br>(<br>(<br>(<br>(         | View Help<br>Add New User<br>earch for a user to update p<br>show All (remove search par<br>b)<br>Name<br>Username<br>Account Number<br>3744245<br>Filter<br>Name<br>A ROBERT BERNSTEIN                        | assword. rameters) Username Saturation Saturation Satur | Group<br>customers | Email<br>sample@yahoo.com<br>(add new one)<br>Displaying 1-1 of 1                                                                                                    | Account Number<br>3744245 | Step 5 (to chang<br>Dick on the e-ma  | <mark>je the existin</mark><br>il address link  | to open a p<br>≤ to open a p<br>submit                  |          |

|                                                                                                    | Contraction of the second second seco | .ttps://rueidemo.destw                  | in.com/passwordm   | ngmt                                                                         |                                 |                                                                           | ¥ ۲                                                                                                    | • Google                                         |              |
|----------------------------------------------------------------------------------------------------|----------------------------------------------------------------------------------------------------|-----------------------------------------|--------------------|------------------------------------------------------------------------------|---------------------------------|---------------------------------------------------------------------------|----------------------------------------------------------------------------------------------------|--------------------------------------------------|--------------|
| : Login <b>((</b>                                                                                        | OTRS :: Manual 😝 Destwin Files                                                                                                    | 🗋 destwin_html 📋                        | [INT] Sign in      |                                                                              |                                 |                                                                           |                                                                                                    |                                                  |              |
| Demo - Ma                                                                                                | nage Passwords 🛛 🔆                                                                                                    |                                         |                    |                                                                              |                                 |                                                                           |                                                                                                    |                                                  |              |
| Y                                                                                                    | Jes                                                                                                    | ίW                                      | În "               |                                                                              | De                              | aler Man<br>Web tools                                                     | agement<br>for the Oil &                                                                                                    | Console v1<br>Propane Indus<br>Client Fuel Dem   | I.3<br>stry  |
|                                                                                                    | Admin Functions                                                                                                    | Contract Mg                             | mt                 | Risk Mgmt                                                                    | Pricing                         | P                                                                         | ayments                                                                                                    | Scheduler                                        | J            |
| Mana                                                                                                    | ge Passwords                                                                                                    |                                         |                    |                                                                              |                                 |                                                                           |                                                                                                    |                                                  |              |
| Admin He                                                                                                 | ome > Manage Password                                                                                                    | 5                                       |                    |                                                                              |                                 |                                                                           |                                                                                                    |                                                  |              |
| Back to F                                                                                                | Previous Page                                                                                                    |                                         |                    |                                                                              |                                 |                                                                           |                                                                                                    |                                                  |              |
|                                                                                                    |                                                                                                    |                                         |                    |                                                                              |                                 |                                                                           |                                                                                                    |                                                  |              |
|                                                                                                    |                                                                                                    |                                         |                    |                                                                              |                                 |                                                                           |                                                                                                    |                                                  |              |
| e<br>Statue: S                                                                                           | View Help<br>Add New User                                                                                                    | assword                                 |                    |                                                                              |                                 |                                                                           |                                                                                                    |                                                  |              |
| Status: S                                                                                                | View Help<br>Add New User<br>Search for a user to update                                                                                                    | password.                               |                    |                                                                              |                                 |                                                                           |                                                                                                    |                                                  |              |
| Status: S                                                                                                | View Help<br>Add New User<br>Search for a user to update<br>Search for People by:                                                                                                    | password.                               |                    |                                                                              |                                 |                                                                           |                                                                                                    |                                                  |              |
| Status: S                                                                                                | View Help<br>Add New User<br>Gearch for a user to update<br>Gearch for People by:<br>Show All (remove search pa<br>D                                                                                                    | oassword.<br>rameters)                  |                    |                                                                              |                                 |                                                                           |                                                                                                    |                                                  |              |
| Status: S                                                                                                | View Help<br>Add New User<br>Search for a user to update<br>earch for People by:<br>Show All (remove search pa<br>D<br>Name                                                                                                    | oassword.<br>rameters)                  |                    |                                                                              |                                 |                                                                           |                                                                                                    |                                                  |              |
| Status: S                                                                                                | View Help<br>Add New User<br>Search for a user to update<br>earch for People by:<br>Show All (remove search pa<br>Do<br>Name<br>Username                                                                                                    | oassword.<br>rameters)                  |                    |                                                                              | Steps 6                         | & 7 (to cha                                                               | nge the existi                                                                                                    | ing e-mail addro                                 | ess          |
| Status: S                                                                                                | View Help<br>Add New User<br>Search for a user to update<br>earch for People by:<br>Show All (remove search pa<br>Do<br>Name<br>Username<br>Account Number<br>3744245                                                                                                    | password.<br>rameters)                  |                    |                                                                              | Steps 6<br>Enter in             | & 7 (to cha<br>the replacen                                               | <mark>nge the exist</mark> i<br>nent / new e-m                                                                                                    | ing e-mail addre<br>ail address and c            | ess<br>click |
| Status: S<br>s                                                                                           | View Help<br>Add New User<br>Search for a user to update<br>earch for People by:<br>Show All (remove search pa<br>D<br>Name<br>Username<br>Account Number<br>3744245                                                                                                    | oassword.<br>irameters)                 |                    |                                                                              | Steps 6<br>Enter in<br>on the S | & 7 (to cha<br>the replacen<br>save button to                             | nge the exist<br>nent / new e-m<br>o accept.                                                                                                    | <b>ing e-mail addr</b><br>nail address and o     | ess<br>click |
| Status: S<br>s                                                                                           | View Help<br>Add New User<br>Search for a user to update<br>Search for People by:<br>Show All (remove search pa<br>Show All (remove search pa<br>D<br>Name<br>Username<br>Account Number<br>3744245                                                                                                    | oassword.<br>Irameters)                 |                    |                                                                              | Steps 6<br>Enter in<br>on the S | & 7 (to cha<br>the replacen<br>ave button to                              | nge the exist<br>nent / new e-m<br>o accept.                                                                                                    | <b>ing e-mail addr</b> o<br>nail address and o   | ess<br>click |
| Status: S<br>S                                                                                           | View Help<br>Add New User<br>Search for a user to update<br>earch for People by:<br>Show All (remove search pa<br>D<br>Name<br>Username<br>Account Number<br>3744245<br>Filter                                                                                                    | oassword.<br>Irameters)<br>Username     | Group              | Email                                                                        | Steps 6<br>Enter in<br>on the S | <b>&amp; 7 (to cha</b><br>the replacen<br>ave button to<br>Account Number | nge the existing the existing of the existing of the existing | ing e-mail addre<br>nail address and o           | ess<br>click |
| Status: S<br>S<br>[<br>]<br># ID                                                                         | View Help<br>Add New User<br>Search for a user to update<br>search for People by:<br>Show All (remove search pa<br>D<br>Name<br>Username<br>Account Number<br>3744245<br>Filter<br>Name                                                                                                    | oassword.<br>rameters)                  | Group              | Email<br>sample@yahoo.com                                                    | Steps 6<br>Enter in<br>on the S | & 7 (to cha<br>the replacen<br>ave button to<br>Account Number            | nge the existi<br>nent / new e-m<br>o accept.<br>New Password                                                                                                    | ing e-mail addre<br>nail address and o<br>submit | ess<br>click |
| Status: S<br>S<br>J                                                                                      | View Help<br>Add New User<br>Search for a user to update<br>Show All (remove search pa<br>D<br>Name<br>Username<br>Account Number<br>3744245<br>Filter<br>Name                                                                                                    | password.<br>Irameters)                 | Group              | Email<br>sample@yahoo.com<br>rbdestwin@yahoo                                 | Steps 6<br>Enter in<br>on the S | <b>&amp; 7 (to cha</b><br>the replacen<br>ave button to<br>Account Number | nge the exist<br>nent / new e-m<br>D accept.<br>New Password                                                                                                    | ing e-mail addre<br>nail address and o<br>submit | ess<br>click |
| Status: S<br>S<br>(<br>)<br>(<br>)<br>(<br>)<br>(<br>)<br>(<br>)<br>(<br>)<br>(<br>)<br>(<br>)<br>(<br>) | View Help<br>Add New User<br>Search for a user to update<br>Solution Show All (remove search participation)<br>Name<br>Username<br>Account Number<br>3744245<br>Filter<br>Name<br>AROBERT BERNSTEIN                                                                                                    | password.<br>rameters) Username 3744245 | Group<br>customers | Email<br>sample@yahoo.com<br>rbdestwin@yahoo<br>Save Cancel<br>(add new one) | Steps 6<br>Enter in<br>on the S | & 7 (to cha<br>the replacen<br>ave button to<br>Account Number<br>3744245 | nge the existinent / new e-m<br>o accept.<br>New Password                                                                                                    | ing e-mail addre<br>nail address and c<br>submit | ess<br>click |

|                                                                                                    | os://fueldemo.destwin.com/passwo                     | rdmgmt                                                                   |                                     | 값 • 🔀•                                   | Google                                               |
|----------------------------------------------------------------------------------------------------|------------------------------------------------------|--------------------------------------------------------------------------|-------------------------------------|------------------------------------------|------------------------------------------------------|
| :: Login ( OTRS :: Manual 😵 Destwin Files 📋                                                                                                    | ) destwin_html 📄 [INT] Sign in                       |                                                                          |                                     |                                          |                                                      |
| Demo - Manage Passwords 🛛 🔶                                                                                                    |                                                      |                                                                          |                                     |                                          |                                                      |
| <b>\$Dest</b>                                                                                                    | <b>win</b> ,                                         | л                                                                        | Dealer M<br>Web                     | Anagement (<br>tools for the Oil &       | Console v1.3<br>Propane Industry<br>Client Fuel Demo |
| Admin Functions                                                                                                    | Contract Mgmt                                        | Risk Mgmt                                                                | Pricing                             | Payments                                 | Scheduler                                            |
|                                                                                                    |                                                      |                                                                          |                                     |                                          |                                                      |
| View Help     Add New User                                                                                                    | issword                                              |                                                                          |                                     |                                          |                                                      |
| <ul> <li>View Help</li> <li>Add New User</li> <li>Status: Search for a user to update particle</li> <li>Show All (remove search particle)</li> <li>Show All (remove search particle)</li> <li>Name</li> <li>Username</li> <li>Account Number</li> <li>3744245</li> <li>Filter</li> </ul>                                                                          | issword.<br>imeters)                                 |                                                                          | R                                   | eplacement e-mail a<br>corded in system. | iddress now                                          |
| <ul> <li>View Help</li> <li>Add New User</li> <li>Status: Search for a user to update particle</li> <li>Search for People by:</li> <li>Show All (remove search particle)</li> <li>D</li> <li>Name</li> <li>Username</li> <li>Account Number</li> <li>3744245</li> <li>Filter</li> </ul> # ID Name                                                                 | issword.<br>imeters)<br>Username Grou                | p Email                                                                  | Account Number                      | eplacement e-mail a<br>corded in system. | address now                                          |
| <ul> <li>View Help</li> <li>Add New User</li> <li>Status: Search for a user to update particle</li> <li>Search for People by:</li> <li>Show All (remove search particle)</li> <li>Name</li> <li>Username</li> <li>Account Number</li> <li>3744245</li> <li>Filter</li> </ul> # ID Name 1 21192 A ROBERT BERNSTEIN                                                 | issword.<br>imeters)<br>Username Grou<br>3744245 cus | p Email<br>tomers rbdestwin@yahoo.com<br>(add new one)                   | m Account Number<br>3744245         | eplacement e-mail a<br>corded in system. | address now                                          |
| <ul> <li>View Help</li> <li>Add New User</li> <li>Status: Search for a user to update particle</li> <li>Search for People by:</li> <li>Show All (remove search particle)</li> <li>ID</li> <li>Name</li> <li>Username</li> <li>Account Number</li> <li>3744245</li> <li>Filter</li> <li># ID</li> <li>Name</li> <li>1 21192</li> <li>A ROBERT BERNSTEIN</li> </ul> | ussword.<br>umeters)<br>Username Grou<br>3744245 cus | p Email<br>tomers rbdestwin@yahoo.com<br>(add new one)<br>Displaying 1-1 | Account Number<br>m 3744245<br>of 1 | eplacement e-mail a<br>corded in system. | address now                                          |

| Luic <u>v</u> iew His                                                                                     | istory Bookmarks Tools Help                                                                                                    |                                                          |                                               |                                                                                                    |                                                                                  |                                                    |
|----------------------------------------------------------------------------------------------------|----------------------------------------------------------------------------------------------------|----------------------------------------------------------|-----------------------------------------------|----------------------------------------------------------------------------------------------------|----------------------------------------------------------------------------------|----------------------------------------------------|
| > - C                                                                                                    | 🗙 🏠 🔯 destwin.com htt                                                                                                    | ps://fueldemo.destwin.com/pa                             | sswordmgmt                                    |                                                                                                    | 🗘 🔹 🚼 • Goog                                                                     | gle 🖌                                              |
| 25 :: Login ( 🤇                                                                                           | OTRS :: Manual 💊 Destwin Files 📗                                                                                                    | 🗋 destwin_html 📄 [INT] Sigr                              | n in                                          |                                                                                                    |                                                                                  |                                                    |
| iel Demo - Mar                                                                                            | nage Passwords 🛛 🐣                                                                                                    |                                                          |                                               |                                                                                                    |                                                                                  |                                                    |
| Ŷ                                                                                                    | Jesi                                                                                                    | Win                                                      | тм                                            | Dealer Mar<br>Web tools                                                                                                    | agement Co<br>s for the Oil & Pro                                                | onsole v1.3<br>opane Industry<br>Client: Fuel Demo |
|                                                                                                    | Admin Functions                                                                                                    | Contract Mgmt                                            | Risk Mgmt Pr                                  | icing P                                                                                                    | ayments                                                                          | Scheduler                                          |
| Admin Ho<br>Back to P                                                                                     | ome > Manage Passwords<br>Previous Page                                                                                                    |                                                          |                                               |                                                                                                    |                                                                                  |                                                    |
| :                                                                                                    | View Help<br>Add New User                                                                                                    |                                                          |                                               |                                                                                                    |                                                                                  |                                                    |
| Status: Se<br>Se<br>(<br>(<br>(                                                                           | View Help<br>Add New User<br>earch for a user to update p<br>earch for People by:<br>Show All (remove search par<br>ID<br>Name                                                                             | assword.<br>ameters)                                     |                                               | Step 5, 6,<br>5. Click or<br>6. Enter ne<br>7. Click or                                                                                                    | <b>&amp; 7 to add a new</b><br>(add new on link).<br>w e-mail address i<br>Save. | <b>y e-mail address</b><br>in pop-up.              |
| Status: Se<br>(<br>(<br>(<br>(<br>(<br>(<br>(<br>(<br>(<br>(<br>(<br>(<br>(<br>(<br>(<br>(<br>(<br>(<br>( | View Help<br>Add New User<br>earch for a user to update prearch for People by:<br>Show All (remove search par<br>D<br>Name<br>Username<br>Account Number<br>3744245                                        | assword.<br>ameters)                                     |                                               | Step 5, 6,<br>5. Click or<br>6. Enter ne<br>7. Click or                                                                                                    | & 7 to add a new<br>(add new on link).<br>w e-mail address i<br>Save.            | <b>y e-mail address</b><br>in pop-up.              |
| Status: Se<br>Se<br>C<br>C<br>C<br>C<br>C<br>C<br>C<br>C<br>C<br>C<br>C<br>C<br>C<br>C<br>C<br>C<br>C     | View Help<br>Add New User<br>earch for a user to update preach for People by:<br>Show All (remove search par<br>ID<br>Name<br>Username<br>Account Number<br>3744245<br>Filter                              | assword.<br>ameters)<br>Username Group                   | Email                                         | Step 5, 6,<br>5. Click on<br>6. Enter ne<br>7. Click on<br>7. Click on<br>Account Number                                                                                                    | & 7 to add a new<br>(add new on link).<br>ew e-mail address<br>Save.             | y e-mail address<br>in pop-up.                     |
| Status: Se<br>Se<br>(<br>(<br>(<br>(<br>(<br>(<br>(<br>(<br>(<br>(<br>(<br>(<br>(<br>(<br>(<br>(<br>(     | View Help<br>Add New User<br>earch for a user to update preach for People by:<br>Show All (remove search par<br>D<br>Name<br>Username<br>Account Number<br>3744245<br>Filter<br>Name<br>A ROBERT BERNSTEIN | assword.<br>ameters)<br>Username Group<br>3744245 custor | Email<br>rbdest un@yahoo.com<br>(add new one) | Step 5, 6,<br>5. Click or<br>6. Enter ne<br>7. Click or<br>7. Click or<br>8. Click or<br>7. Click or<br>7. Clic | & 7 to add a new<br>(add new on link).<br>we e-mail address<br>Save.             | y e-mail address<br>in pop-up.                     |
| Status: Se<br>G<br>G<br>G<br>Z<br>Z<br>Z<br>Z<br>Z<br>Z<br>Z<br>Z<br>Z<br>Z<br>Z<br>Z<br>Z<br>Z<br>Z<br>Z | View Help<br>Add New User<br>earch for a user to update preach for People by:<br>Show All (remove search par<br>ID<br>Name<br>Username<br>Account Number<br>3744245<br>Filter<br>Name<br>AROBERT BERNSTEIN | assword.<br>ameters)<br>Username Group<br>3744245 custor | mers                                          | Step 5, 6,<br>5. Click or<br>6. Enter ne<br>7. Click or<br>7. Click or<br>3744245                                                                                                    | & 7 to add a new<br>(add new on link).<br>ew e-mail address i<br>Save.           | r e-mail address<br>in pop-up.                     |

|                                                                                                    | istory Bookmarks Iools Help                                                                                                    |                                                               |                                                                                            |                           |                                    |                                                      |
|----------------------------------------------------------------------------------------------------|----------------------------------------------------------------------------------------------------|---------------------------------------------------------------|--------------------------------------------------------------------------------------------|---------------------------|------------------------------------|------------------------------------------------------|
| - C                                                                                                    | 🗙 🏠 🚺 destwin.com ht                                                                                                    | tps://fueldemo.destwin.com/passwordmgr                        | nt                                                                                         |                           | ☆ • <mark>}</mark> •               | Google                                               |
| :: Login <b>((</b>                                                                                             | OTRS :: Manual 💡 Destwin Files 🛛                                                                                                    | 🗋 destwin_html 📋 [INT] Sign in                                |                                                                                            |                           |                                    |                                                      |
| Demo - Mar                                                                                                    | nage Passwords 🛛 🛞                                                                                                    |                                                               |                                                                                            |                           |                                    |                                                      |
| Ŷ                                                                                                    | Jesi                                                                                                    | twin <sub>™</sub>                                             |                                                                                            | Dealer N<br>Web t         | lanagement (<br>ools for the Oil & | Console v1.3<br>Propane Industry<br>Client Fuel Demo |
|                                                                                                    | Admin Functions                                                                                                    | Contract Mgmt                                                 | Risk Mgmt                                                                                  | Pricing                   | Payments                           | Scheduler                                            |
| Back to P                                                                                                    | Previous Page                                                                                                    |                                                               |                                                                                            |                           |                                    |                                                      |
| Status: S                                                                                                    | VIEW Help<br>Add New User<br>earch for a user to update p<br>earch for People by:<br>Show All (remove search par                                                                           | assword.<br>rameters)                                         |                                                                                            |                           |                                    |                                                      |
| Status: S                                                                                                    | View Heip<br>Add New User<br>earch for a user to update p<br>earch for People by:<br>Show All (remove search par<br>Do<br>Name<br>Username<br>Account Number<br>3744245                    | assword.<br>rameters)                                         |                                                                                            |                           | New e-mail add<br>recorded in sys  | dress now<br>stem.                                   |
| Status: S                                                                                                    | View Heip<br>Add New User<br>earch for a user to update p<br>Show All (remove search par<br>D<br>Name<br>Username<br>Account Number<br>3744245<br>Filter                                   | assword.<br>rameters)<br>Username Group                       | Email                                                                                      | Account Number            | New e-mail add<br>recorded in sys  | dress now<br>stem.                                   |
| Status: S<br>S<br>(<br>(<br>(<br>(<br>(<br>(<br>(<br>)<br>)<br>)<br>)<br>)<br>)<br>)<br>)<br>)<br>)<br>)       | View Heip<br>Add New User<br>earch for a user to update p<br>o Show All (remove search par<br>in)<br>Name<br>Username<br>Account Number<br>3744245<br>Filter<br>Name<br>A ROBERT BERNSTEIN | aassword.<br>rameters)<br>Username Group<br>J 3744245 custome | Email<br>rbdestwin@yahoo.com<br>rbdestwin@yahoo.com                                        | Account Number<br>3744245 | New e-mail add<br>recorded in sys  | dress now<br>stem.                                   |
| Status: S<br>Si<br>(<br>(<br>(<br>(<br>(<br>(<br>(<br>)<br>)<br>)<br>)<br>)<br>)<br>)<br>)<br>)<br>)<br>)<br>) | View Heip<br>Add New User<br>earch for a user to update p<br>show All (remove search par<br>b<br>Name<br>Account Number<br>3744245<br>Filter<br>Name<br>A ROBERT BERNSTEIN                 | aassword.<br>rameters)<br>Username Group<br>J 3744245 custome | Email<br>rbdestwin@yahoo.com<br>rbdestwin1@yahoo.com<br>(add new one)<br>Displaying 1-1 of | Account Number<br>3744245 | New e-mail add<br>recorded in sys  | dress now<br>stem.<br>Submit                         |